# How to Obtain Census and Lodging Data for your Public Supply Service Area using the Map Viewer

## (For Non-GIS Users)

June 13, 2023

Prepared by: Staff Economists

Edited by: Mapping & GIS

Primary contact for map viewer: Theresa Mulroney theresa.mulroney@swfwmd.state.fl.us

Primary contact for Worksheets and basis of Review: Ryan J. Pearson ryan.pearson@swfwmd.state.fl.us

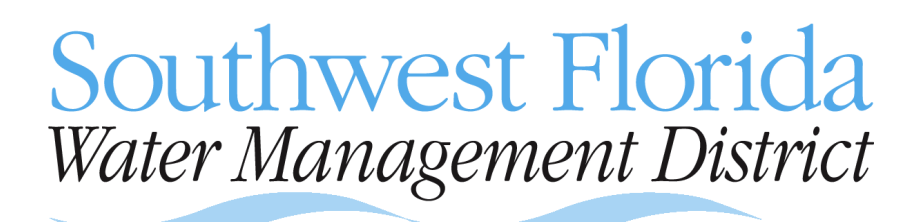

2379 Broad Street, Brooksville FL 34604-6899 Telephone: 1-352-796-7211 This guide is designed for those non-GIS users not using the District-supplied population data by utility service area. To better serve non-GIS users, the District has implemented a web-based application called a map viewer. The map viewer application allows non-GIS users ready access to the Public Supply Utility Service Areas layer, Census Variables layer, and the lodging facilities layer. The map viewer is most useful for utilities with a small number of Census blocks or lodging facilities but is useful to any utility in reviewing service area boundaries. They can use the map viewer to access the Geographic Information System (GIS) layers available from the District. Information from these layers is used to complete Worksheets C, D, E and H of the proposed Basis of Review Part D.

### Accessing the Map Viewer

The link to the Utilities Service Area map viewer is found at the bottom of 'Section A, Maps - Public Supply Area' of the Utility Demographics website (<u>www.watermatters.org/demos</u>).

#### **Review Area Map**

**ArcGIS users:** Download the **Public Supply Service Areas Layer**. *When logging onto the FTP site, login with username "anonymous" and use your email address as the password.* 

**Non-GIS users:** Use our **Public Supply Service Areas Map Viewer**. *This map viewer may take a minute to open completely. Map viewer is not available from 10 p.m to 6 a.m. for maintenance.* 

*Need help?* Read *How to Obtain Census and Lodging Data for Your Public Supply Service Area Using Map Viewer*. This document will guide you on viewing your service area, obtaining lodging room data and, if not using the District-provided data, will also guide you on how to obtain census data for your retail water service area using the Map Viewer.

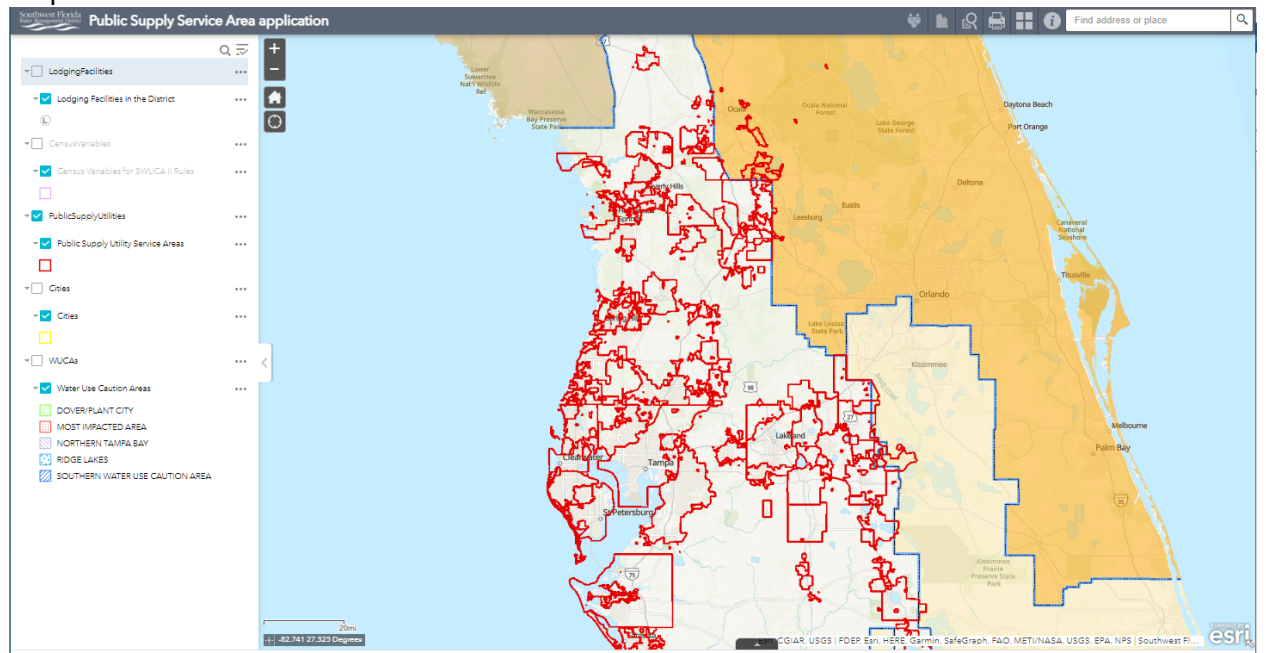

#### Map Viewer

Page **2** of **19** Planning Department Southwest Florida Water Management District

#### Information button & Help documentation

First time users will find the link to the Help document in the **Information** button, found in the upper right corner of the application. The information provided in this guide assumes the reader is familiar with information contained therein. To access the application help file, click on the link in the **Information** button and select the link titled "*How to Obtain Census and Lodging Data for Your Public Supply Service Area Map Viewer*".

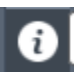

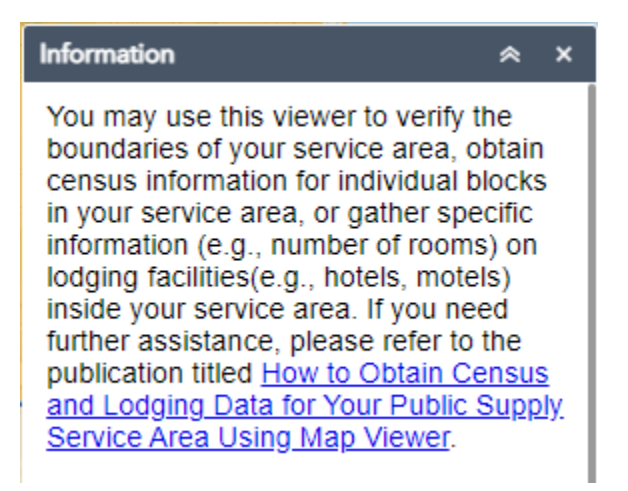

Basic usage tips are also available in the **Information** window, such as layer list, map navigation, and finding an address.

Use the double up arrow to minimize the window, or the 'X' to close the tool window.

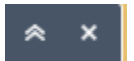

## Select a Public Supply Service Area

If a user wants to select and zoom into a Public Supply Service Area (PSSA), use the following steps. It is no longer necessary to select a Public Supply Service Area prior to determining the Census Blocks and/or Lodging Facilities for a particular PSSA.

1. Click on the Select Public Supply Service Areas button.

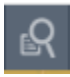

The 'Select Public Supply Service Areas' tool will open.

| Selec   | t Public Supply Serv   | ice Areas     | * | × |
|---------|------------------------|---------------|---|---|
| Se      | elect Service Area     | Results       |   |   |
|         | Public Supply Utility  | Service Areas |   |   |
| Utility | & Service Area (SA) is |               |   |   |
| - em    | pty -                  |               |   | Ŧ |

2. Click the '**Utility and Service Area (SA) is**' dropdown list. The list is in alphabetical order for Utilities.

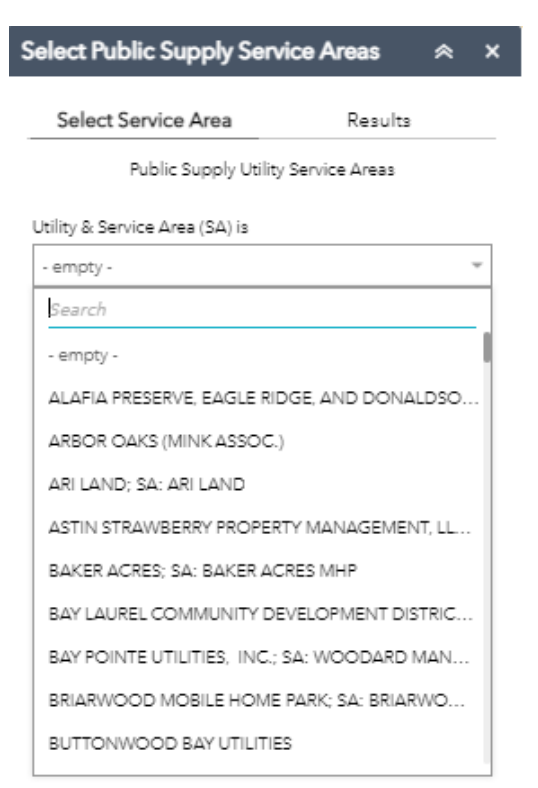

3. Scroll down and highlight the Utility and Service Area required and click on the '**Apply**' button at the bottom of the tool.

Note: This example will be finding Census data for the Lake Panasoffkee Water Association (WUP# 1368).

| ß      |     | # 6                                         | Find address of       | or place        |        | Q  |
|--------|-----|---------------------------------------------|-----------------------|-----------------|--------|----|
|        | 2   | Select Pul                                  | blic Supply Serv      | vice Areas      | *      | ×  |
| 1      | P   | Select                                      | Service Area          | Results         |        |    |
| Eustis |     |                                             | Public Supply Utility | / Service Areas |        |    |
| 3      | P   | Utility & Ser                               | rvice Area (SA) is    |                 |        |    |
| -      | the | - empty -                                   |                       |                 |        | r  |
| 5      | 21  | Search                                      |                       |                 |        |    |
| 1      |     | KUNAL II,                                   | , LLC; SA: OCALA RV   | CAMPGROUND      |        |    |
|        | 0   | LA CASA                                     | DE LAKE WALES AS      | SOCIATION; SA:  | LA C   |    |
| 5      | Z   | LAKE BONNET VILLAGE MHP; SA: LAKE BONNET VI |                       |                 | L      |    |
| . 0    |     | LAKE PAI                                    | NASOFFKEE WATER       | ASSOCIATION     |        | ι. |
| X      | N   | LAKE PAR                                    | RK VILLAGE CONDO      | ASSOCIATION; S  | SA: L  |    |
| Ľ      | Ŕ   | LAKE PL4                                    | ACID HOLDING CO;      | SA: PLACID LAKE | ES UTI | 1  |
|        | 8   | LAKE REG                                    | SION MOBILE HOME      | EOWNERS         |        |    |
| . "    |     | LAKEMO                                      | NT RIDGE LLC; SA: L   | AKEMONT RIDG    | Е НО   |    |
| 50     | 29  | LAKESID                                     | E RANCH; SA: LAKES    | SIDE RANCH      |        |    |
| )_     | -   | LAND O                                      | LAKES VILLAGE APA     | RTMENTS; SA: LA | 4ND    |    |
|        | 12  |                                             |                       |                 |        |    |

Apply

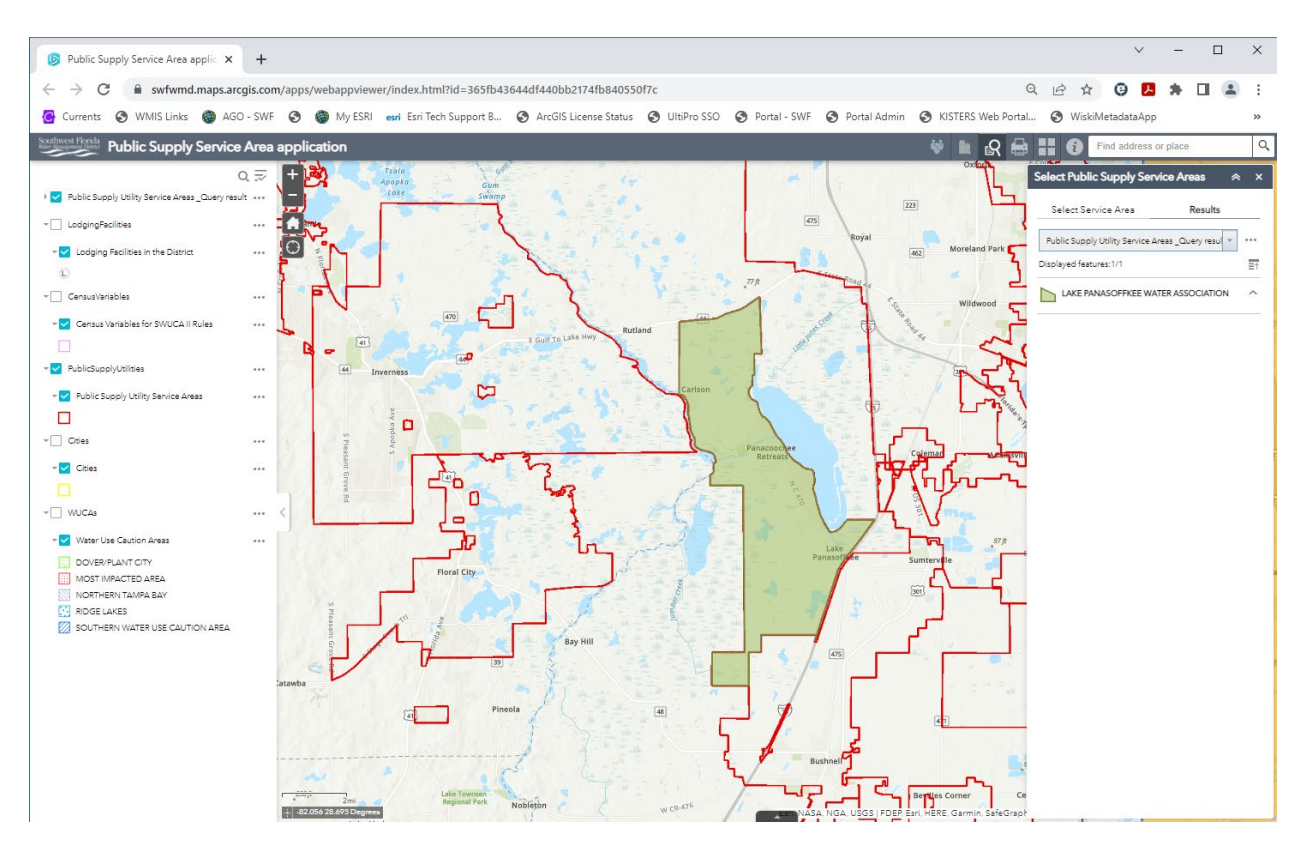

The map will zoom to and highlight the Utility.

Again, use the double up arrow to minimize the window, or the 'X' to close the tool window.

≈ ×

## Obtaining Census Data for a Service Area

The Census Variables layer contains information necessary to complete Worksheets C, D, E and H. Follow the steps below to obtain all necessary Census statistics for Census Blocks wholly or partially inside the utility's retail water service area.

1. Click on 'Determine Census Blocks in PSSA' button.

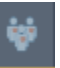

2. Using the 'Service Area is' dropdown list, select the Utility and Service Area, and click the '**Apply**' button.

| Select Service Area      | Census Blocks Results   |
|--------------------------|-------------------------|
| Censu                    | s Blocks                |
| Service Area is          |                         |
| LAKE PANASOFFKEE WATE    | ER ASSOCIATION          |
| Search                   |                         |
| LA CASA DE LAKE WALES    | ASSOCIATION; SA: LA C   |
| LAKE BONNET VILLAGE M    | IHP; SA: LAKE BONNET VI |
| LAKE PANASOFFKEE WAT     | ER ASSOCIATION          |
| LAKE PARK VILLAGE CON    | DO ASSOCIATION; SA: L   |
| LAKE PLACID HOLDING C    | O; SA: PLACID LAKES UTI |
| LAKE REGION MOBILE HO    | MEOWNERS                |
| LAKEMONT RIDGE LLC; SA   | A: LAKEMONT RIDGE HO    |
| LAKESIDE RANCH; SA: LA   | KESIDE RANCH            |
| LAND O LAKES VILLAGE A   | PARTMENTS; SA: LAND     |
| I FLYNN RV RESORT' SA' H | FLYNN RV RESORT         |
|                          |                         |

A list of the Census Blocks for that Service Area will be listed in the Results section of the tool.

| Dete   | rmine Census E                                            | Blocks in PSSA                        |  |  |  |
|--------|-----------------------------------------------------------|---------------------------------------|--|--|--|
| Se     | elect Service Area                                        | Census Blocks Results                 |  |  |  |
| Cer    | Census Blocks _Query result                               |                                       |  |  |  |
| Displa | Displayed features:202/202                                |                                       |  |  |  |
|        | LAKE PANASOFFKEE WATER ASSOCIATION : ,<br>120174510001000 |                                       |  |  |  |
|        | UTILITY; SERVICE<br>AREA                                  | LAKE PANASOFFKEE WATER<br>ASSOCIATION |  |  |  |
|        | GEOID10                                                   | 120174510001000                       |  |  |  |
|        | COUNTY                                                    | 017                                   |  |  |  |
|        | TRACT                                                     | 451000                                |  |  |  |
|        | BLKGRP                                                    | 1                                     |  |  |  |
|        | BLOCK                                                     | 1000                                  |  |  |  |
|        | ZCTA5                                                     | 34450                                 |  |  |  |
|        | CPOPNHH                                                   | 0                                     |  |  |  |
|        | СНН                                                       | 0                                     |  |  |  |
|        | CGRUPPOP                                                  | 0                                     |  |  |  |
|        | CHOUSUNITS                                                | 0                                     |  |  |  |
|        | TOTPOP                                                    | 0                                     |  |  |  |
|        | LAKE PANASOFFK<br>121199104011000                         | EE WATER ASSOCIATION :                |  |  |  |
|        | UTILITY; SERVICE<br>AREA                                  | LAKE PANASOFFKEE WATER<br>ASSOCIATION |  |  |  |
|        | GEOID10                                                   | 121199104011000                       |  |  |  |
|        | COUNTY                                                    | 119                                   |  |  |  |
|        | TRACT                                                     | 910401                                |  |  |  |
|        | BLKGRP                                                    | 1                                     |  |  |  |
|        | BLOCK                                                     | 1000                                  |  |  |  |
|        | ZCTA5                                                     | 33538                                 |  |  |  |
|        | CPOPNHH                                                   | 0                                     |  |  |  |
|        | СНН                                                       | 0                                     |  |  |  |
|        | CGRUPPOP                                                  | 0                                     |  |  |  |
|        | CHOUSUNITS                                                | 0                                     |  |  |  |
|        | TOTPOP                                                    | 0                                     |  |  |  |

3. The following information is required for all blocks listed.

| i.   | COUNTY               | Census County Number (3-5 <sup>th</sup> digits in GEOID10)    |
|------|----------------------|---------------------------------------------------------------|
| ii.  | TRACT                | Census Tract Number (6-11 <sup>th</sup> digits in GEOID10)    |
| iii. | BLKGRP               | Census Block Group Number (12 <sup>th</sup> digit in GEOID10) |
| iv.  | BLOCK                | Census Block Number (Last 4 digits in GEOID10)                |
| ٧.   | ZCTA5                | Zip Code Tabulation Area (ZCTA5 field)                        |
| vi.  | CPOPNHH<br>(P016001) | Population in Households                                      |

| vii.  | CHH<br>(P015001)        | Households     |
|-------|-------------------------|----------------|
| viii. | CGRUPPOP<br>(P027024)   | Group Quarters |
| ix.   | CHOUSUNITS<br>(H001001) | Housing Units  |

The census data used for this tool has already split the GEOID10 field into the County, Tract, Blkgrp, and Block fields.

Note: The Census data may be verified using American FactFinder in the Census Bureau website (<u>www.census.gov</u>).

- 4. There are two ways to export out the data from the results of this tool.
  - a. Via the Feature Actions from the tool results window.
  - b. Via the Census Blocks\_Query result in the Layer List.

Check below the next step for the steps to export.

5. To remove the result from the Layer List and/or Results section, click on the **ellipse** (...) and go down to '**Remove this result**'.

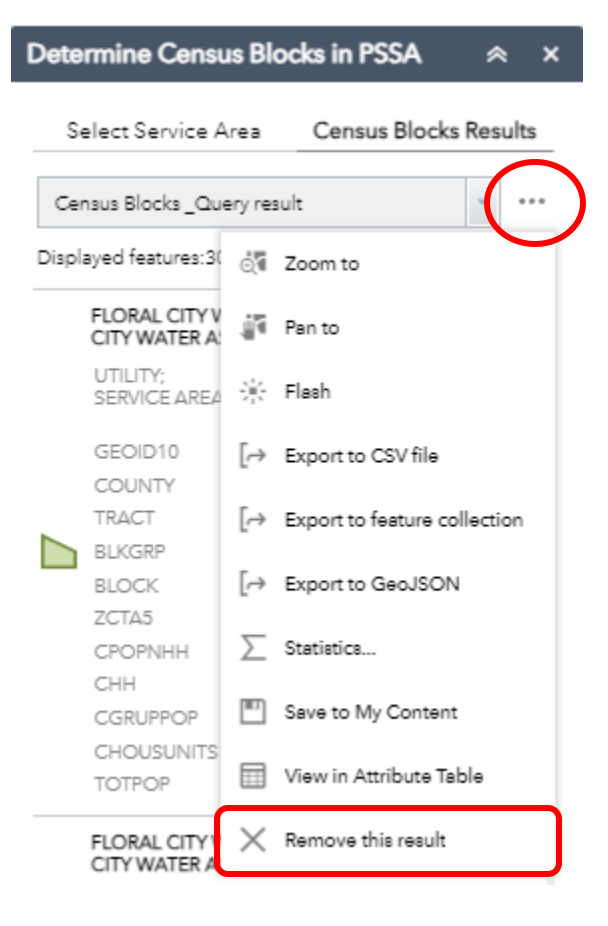

Step 4a: Via the Feature Actions from the tool results window.

1. Click on the ellipse (...) next to the 'Census Blocks\_Query' result on the tool.

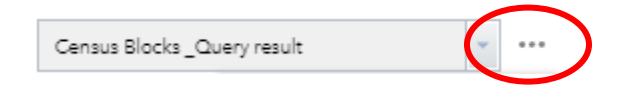

2. Go to 'Export to CSV file' and click. This will automatically download a CSV file, called '**features.csv**' to the home download folder.

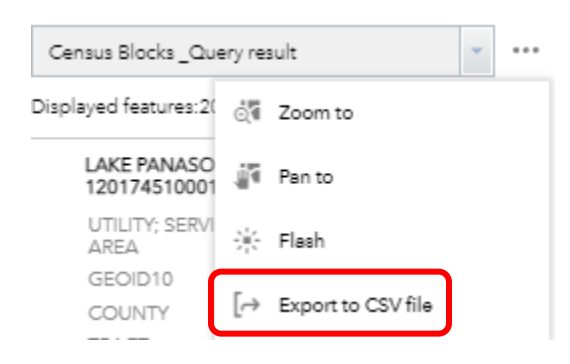

3. Load the features.csv file into a spreadsheet program and remove the x,y fields.

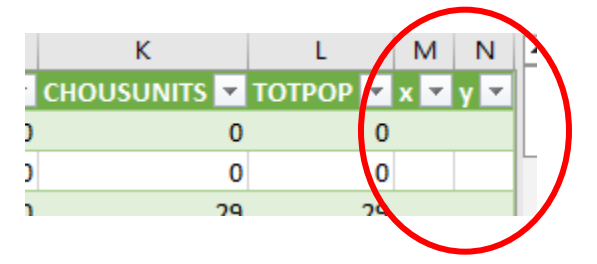

Step 4b: Via the Census Blocks\_Query result in the Layer List.

1. Click ellipse (...) next to the 'Census Blocks\_Query' result in the Layer List.

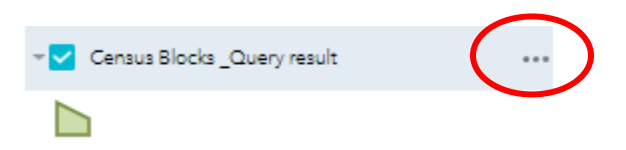

2. Go down to 'View in Attribute Table' and click.

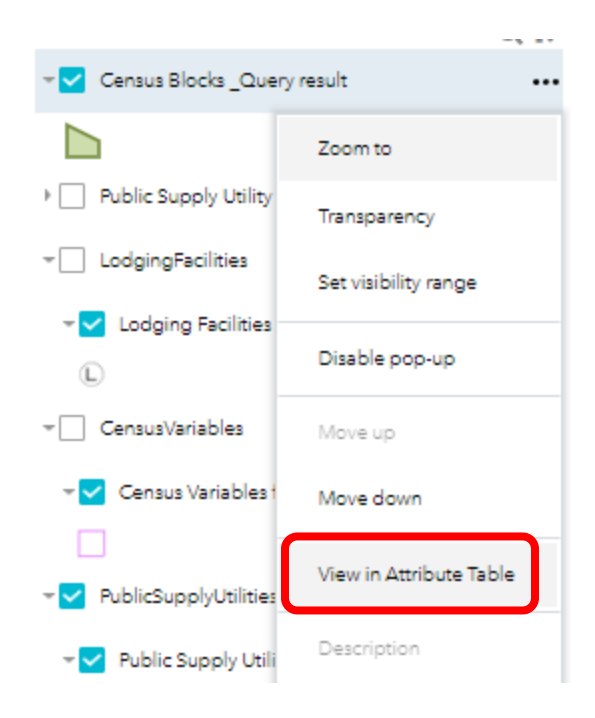

3. The attribute table window will open with the new result tab open. The number of records in the table will be the same as listed in the 'Displayed features' portion of the tool results scroll window.

| Lodging Facilities in the l                 | District Cer | nsus Varia     | ables for SWUCA II Rul | les Public Supply Ut | ility Service Areas | Census Blocks _Query | result × |
|---------------------------------------------|--------------|----------------|------------------------|----------------------|---------------------|----------------------|----------|
| Options 🔻 Filter b                          | y map extent | • <b>Q</b> Zoo | m to 🛛 Clear select    | ion C Refresh        |                     |                      |          |
| UTILITY; SERVICE<br>AREA                    | GEOID10      |                | COUNTY                 | TRACT                | BLKGRP              | BLOCK                | ZCTA5    |
| LAKE<br>PANASOFFKEE<br>WATER<br>ASSOCIATION | 1201745100   | 001000         | 017                    | 451000               | 1                   | 1000                 | 34450    |
| LAKE<br>PANASOFFKEE<br>WATER<br>ASSOCIATION | 1211991040   | 021003         | 119                    | 910402               | 1                   | 1003                 | 33538    |
| LAKE<br>PANASOFFKEE<br>WATER                | 1211991040   | 011001         | 119                    | 910401               | 1                   | 1001                 | 33538    |
| 202 features 0 selected                     |              |                |                        |                      |                     |                      |          |
|                                             |              |                |                        |                      |                     |                      |          |

Attributes table:

#### Tool results scroll-window:

| Determine Census Blocks in PSSA 🛛 😞 🗙 |                       |  |  |  |
|---------------------------------------|-----------------------|--|--|--|
| Select Service Area                   | Census Blocks Results |  |  |  |
| Census Blocks _Query result           | • •••                 |  |  |  |
| Displayed features:202/202 ≣↑         |                       |  |  |  |
|                                       | 1                     |  |  |  |

Page **11** of **19** Planning Department Southwest Florida Water Management District 4. Go to 'Options', then 'Export all to CSV'. The file will be downloaded to the users download folder, named '**Census Blocks\_Query result.csv'**.

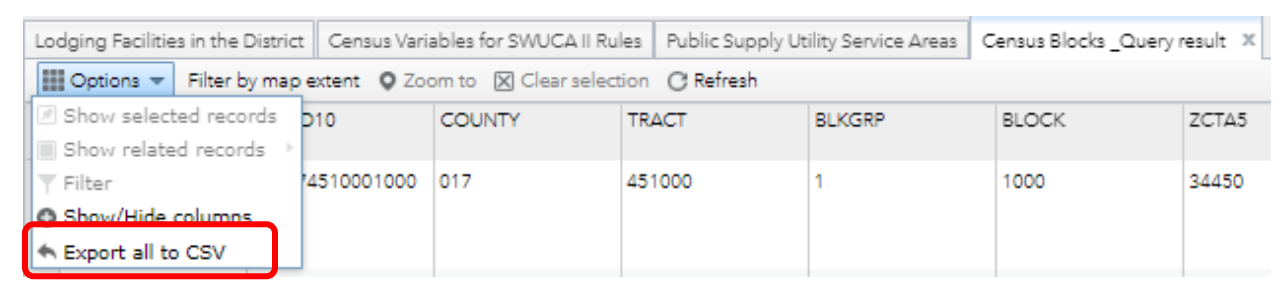

5. Load the CSV file into a spreadsheet program and remove the objectid, x, y fields.

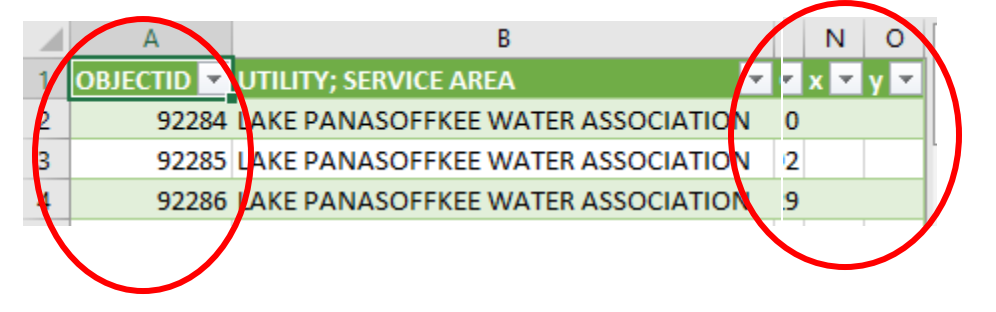

## Obtaining Lodging Data for a Service Area

If you choose to estimate the <u>optional</u> tourist population, you will need a list of lodging facilities being served by your utility. The Public Lodging Facilities layer is also available through the map viewer. Lodging unit (rooms) data on the facilities, if served by the utility, may be entered in Worksheet G.

NOTE: If the Utility and Service Area is not listed in the dropdown list of this tool, then there are no lodges found for that utility.

1. Click on 'Determine Lodging in PSSA' button.

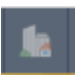

2. Using the 'Service Area is' dropdown list, select the Utility and Service Area, and click '**Apply**' button.

| Determine Lodging in PSSA 🛛 😞 🗙                      |  |  |  |  |
|------------------------------------------------------|--|--|--|--|
| Select Service Area Lodging Location Re              |  |  |  |  |
| Lodging Locations                                    |  |  |  |  |
| Service Area is                                      |  |  |  |  |
| FLORAL CITY WATER ASSOCIATION; SA: FLORAL CI         |  |  |  |  |
| Search<br>CONSTATE UTILITIES; SA: CONSTATE UTILITIES |  |  |  |  |
| EL JOBEAN WATER ASSOC.                               |  |  |  |  |
| ENGLEWOOD WATER DISTRICT                             |  |  |  |  |
| FLORAL CITY WATER ASSOCIATION; SA: FLORAL CI         |  |  |  |  |
| FLORIDA GOVERNMENTAL UTILITY AUTHORITY; SA           |  |  |  |  |
| FLORIDA GOVERNMENTAL UTILITY AUTHORITY; SA           |  |  |  |  |
| FLORIDA GOVERNMENTAL UTILITY AUTHORITY; SA           |  |  |  |  |
| FLORIDA GOVERNMENTAL UTILITY AUTHORITY; SA           |  |  |  |  |
| FLORIDA GOVERNMENTAL UTILITY AUTHORITY; SA           |  |  |  |  |
| FLORIDA GOVERNMENTAL UTILITY AUTHORITY; SA           |  |  |  |  |
|                                                      |  |  |  |  |
| Apply                                                |  |  |  |  |

NOTE: If the Utility and Service Area is not listed in the dropdown list, then there are no lodges found for that utility.

A list of the lodges for that Service Area will be listed in the Results section of the tool. The locations will also be highlighted on the map.

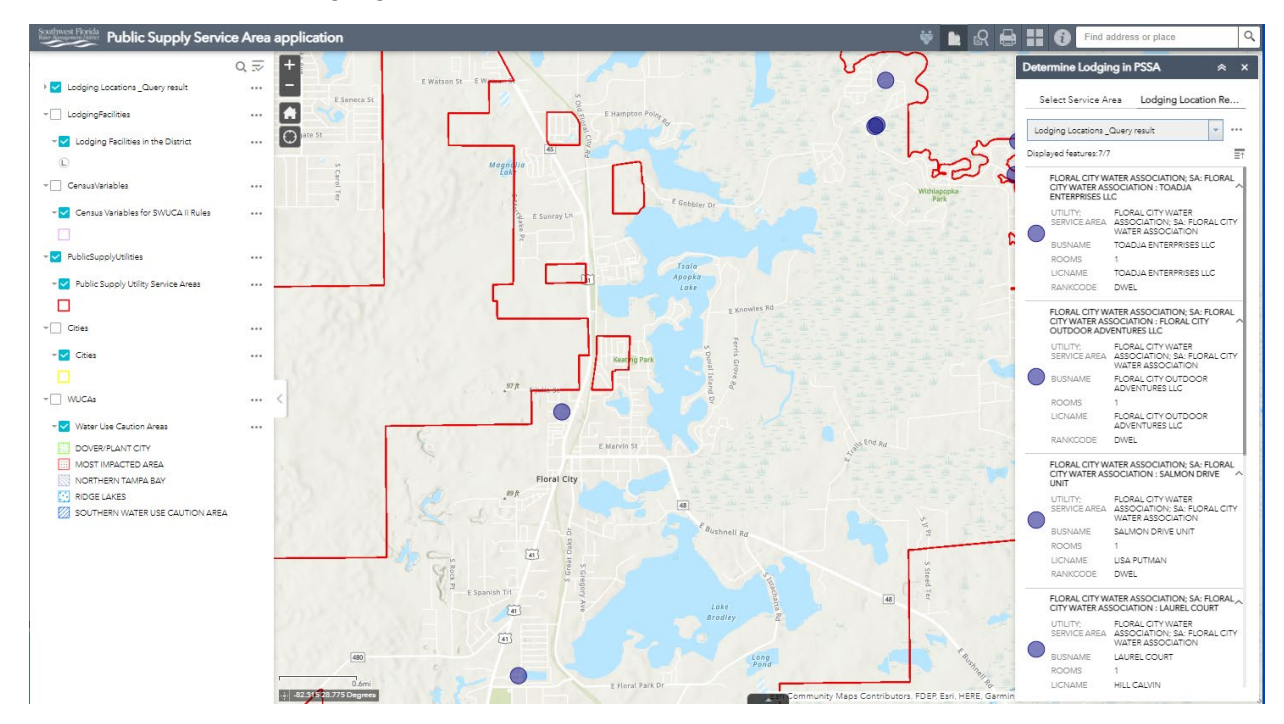

| Dete       | Determine Lodging in PSSA 🛛 😞 🗙                                                                 |                                                                        |  |  |  |  |
|------------|-------------------------------------------------------------------------------------------------|------------------------------------------------------------------------|--|--|--|--|
| S          | elect Service A                                                                                 | Lodging Location Re                                                    |  |  |  |  |
| Lo         | dging Locations _                                                                               | Query result 🔹 •••                                                     |  |  |  |  |
| Disp       | layed features:7/7                                                                              | ≣↑                                                                     |  |  |  |  |
|            | FLORAL CITY WATER ASSOCIATION; SA: FLORAL<br>CITY WATER ASSOCIATION : TOADJA<br>ENTERPRISES LLC |                                                                        |  |  |  |  |
|            | UTILITY;<br>SERVICE AREA                                                                        | FLORAL CITY WATER<br>ASSOCIATION; SA: FLORAL CITY<br>WATER ASSOCIATION |  |  |  |  |
| $\cup$     | BUSNAME                                                                                         | TOADJA ENTERPRISES LLC                                                 |  |  |  |  |
|            | ROOMS                                                                                           | 1                                                                      |  |  |  |  |
|            | LICNAME                                                                                         | TOADJA ENTERPRISES LLC                                                 |  |  |  |  |
|            | RANKCODE                                                                                        | DWEL                                                                   |  |  |  |  |
|            | FLORAL CITY W.<br>CITY WATER AS<br>OUTDOOR ADV                                                  | ATER ASSOCIATION; SA: FLORAL<br>SOCIATION : FLORAL CITY                |  |  |  |  |
|            | UTILITY;<br>SERVICE AREA                                                                        | FLORAL CITY WATER<br>ASSOCIATION; SA: FLORAL CITY<br>WATER ASSOCIATION |  |  |  |  |
| $\bigcirc$ | BUSNAME                                                                                         | FLORAL CITY OUTDOOR<br>ADVENTURES LLC                                  |  |  |  |  |
|            | ROOMS                                                                                           | 1                                                                      |  |  |  |  |
|            | LICNAME                                                                                         | FLORAL CITY OUTDOOR<br>ADVENTURES LLC                                  |  |  |  |  |
|            | RANKCODE                                                                                        | DWEL                                                                   |  |  |  |  |

- 3. There are three ways to export out the data from the results of this tool.
  - a. Via the Feature Actions from the tool results window.
  - b. Via the Lodging Locations Query result in the Layer List.
  - c. Via an identify on locations in map.

I

Check below the next step for the steps to export.

4. To remove the result from the Layer List and/or Results section, click on the **ellipse** (...) and go down to '**Remove this result**'.

| Determine Lodging in PSSA |                                                |     |                              |  |  |
|---------------------------|------------------------------------------------|-----|------------------------------|--|--|
| S                         | elect Service A                                | rea | Lodging Location Re          |  |  |
| Loc                       | Lodging Locations _Query result                |     |                              |  |  |
| Displ                     | ayed features:7/                               | ୍ୱା | Zoom to                      |  |  |
|                           | FLORAL CITY V<br>CITY WATER A<br>ENTERPRISES I | 1   | Pan to                       |  |  |
|                           | UTILITY;<br>SERVICE AREA                       | 豪   | Flash                        |  |  |
| $\bigcirc$                | BUSNAME                                        | [∂  | Export to CSV file           |  |  |
|                           | ROOMS<br>LICNAME                               | [∂  | Export to feature collection |  |  |
|                           | RANKCODE<br>MODCODE                            | [∂  | Export to GeoJSON            |  |  |
|                           | FLORAL CITY V                                  | Σ   | Statistics                   |  |  |
|                           | CITY WATER AL<br>OUTDOOR AD                    |     | Save to My Content           |  |  |
|                           | UTILITY;<br>SERVICE AREA                       |     | View in Attribute Table      |  |  |
|                           | BUSNAME                                        | ×   | Remove this result           |  |  |

Step 3a: Via the Feature Actions from the tool results window.

1. Click on the ellipse (...) next to the 'Lodging Locations\_Query' result on the tool.

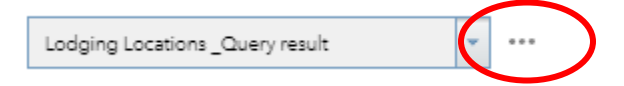

2. Go to 'Export to CSV file' and click. This will automatically download a CSV file, called '**features.csv**' to the home download folder.

How to Obtain Census and Lodging data for your Public Supply Service Area using Map Viewer

| Determine Lodging in PSSA 🛛 😞 🗙                       |        |                           |  |  |  |
|-------------------------------------------------------|--------|---------------------------|--|--|--|
| Select Service Area Lodging Location Re               |        |                           |  |  |  |
| Lodging Locations _Qu                                 | ery re | esult 👻 •••               |  |  |  |
| Displayed features:7/7                                | ୍ଦ୍ୟ   | Zoom to                   |  |  |  |
| FLORAL CITY WAT<br>CITY WATER ASSO<br>ENTERPRISES LLC | 19     | Pan to                    |  |  |  |
| UTILITY; F<br>SERVICE AREA                            | *      | Flash                     |  |  |  |
| BUSNAME                                               | [≁     | Export to CSV file        |  |  |  |
| ROOMS 1<br>LICNAME 1                                  | [∂     | Export Export to CSV file |  |  |  |
| RANKCODE [                                            | [→     | Export to GeoJSON         |  |  |  |

3. Load the features.csv file into a spreadsheet program and remove the x, y fields.

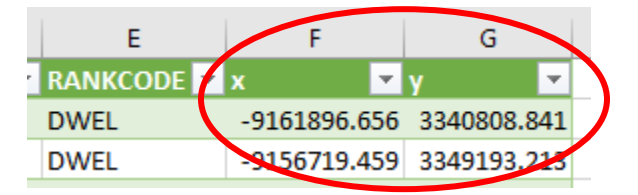

Step 3b: Via the Lodging Locations\_Query result in the Layer List.

1. Click ellipse (...) next to the 'Lodging Locations\_Query' results in the Layer List.

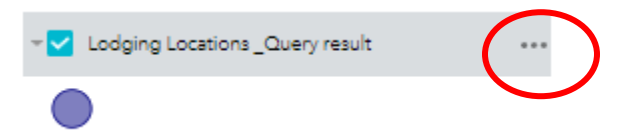

2. Go down to 'View in Attribute Table' and click.

| Lodging Locations _Query result |                         |  |  |  |  |
|---------------------------------|-------------------------|--|--|--|--|
|                                 | Zoom to                 |  |  |  |  |
| LodgingFacilities               | Transparency            |  |  |  |  |
| Lodging Facilities              | Set visibility range    |  |  |  |  |
| © –                             | Disable pop-up          |  |  |  |  |
| CensusVariables                 |                         |  |  |  |  |
| Census Variables 1              | Move up                 |  |  |  |  |
|                                 | Move down               |  |  |  |  |
| Public Supply Uti               | View in Attribute Table |  |  |  |  |
|                                 | Description             |  |  |  |  |

3. The attribute table window will open with the new result tab open. The number of records in the table will be the same as listed in the 'Displayed features' portion of the tool results scroll window.

#### Attribute table:

|   | Lodging Facilities in the District Census Var                            |   | iables for SWUCA II Rules Public Supply U      |                             | tility Service Areas | Lodging Locations _Q | uery result 🗴 |  |  |
|---|--------------------------------------------------------------------------|---|------------------------------------------------|-----------------------------|----------------------|----------------------|---------------|--|--|
|   | III Options 🔻 Filter by map extent 🛇 Zoom to 🔀 Clear selection 🕐 Refresh |   |                                                |                             |                      |                      |               |  |  |
|   | OBJECTID                                                                 | * | UTILITY; SERVICE AREA                          |                             | BUSNAME              |                      | ROOMS         |  |  |
|   | 2896                                                                     |   | FLORAL CITY WATER ASS<br>FLORAL CITY WATER ASS | SOCIATION; SA:<br>SOCIATION | TOADJA ENTERPR       | ISES LLC             | 1             |  |  |
|   | 2897                                                                     |   | FLORAL CITY WATER ASS<br>FLORAL CITY WATER ASS | SOCIATION; SA:<br>SOCIATION | FLORAL CITY OUT      | DOOR ADVENTURES      | 1             |  |  |
|   | 2898                                                                     |   | FLORAL CITY WATER ASS<br>FLORAL CITY WATER ASS | SOCIATION; SA:<br>SOCIATION | SALMON DRIVE UI      | TIN                  | 1             |  |  |
|   | 2899                                                                     |   | FLORAL CITY WATER ASS<br>FLORAL CITY WATER ASS | SOCIATION; SA:<br>SOCIATION | LAUREL COURT         |                      | 1             |  |  |
|   | 2900                                                                     |   | FLORAL CITY WATER ASS<br>FLORAL CITY WATER ASS | SOCIATION; SA:<br>SOCIATION | BIG BASS LODGE       |                      | 1             |  |  |
| 7 | ' features 0 selected                                                    |   |                                                |                             |                      |                      |               |  |  |

Tool results scroll-window:

| Determine Lodging in PSSA |                         |      |     |    |  |
|---------------------------|-------------------------|------|-----|----|--|
|                           | Select Service Area     | on R | e   |    |  |
|                           | Lodging Locations _Quer | ٠    | ••• |    |  |
| ſ                         | Displayed features:7/7  |      |     | ≣↑ |  |

4. Go to 'Options', then 'Export all to CSV'. The file will be downloaded to the users download folder, named 'Lodging Locations\_Query result.csv'.

| Lodging Facilities in the District                         | Census Vari | ables for SWUCA II Rules Public Supply U | tility Service Areas Lodging Locations_C | uery result |  |  |  |
|------------------------------------------------------------|-------------|------------------------------------------|------------------------------------------|-------------|--|--|--|
| Filter by map extent O Zoom to 🛛 Clear selection O Refresh |             |                                          |                                          |             |  |  |  |
| Show selected records                                      | •           | UTILITY; SERVICE AREA                    | BUSNAME                                  | ROOMS       |  |  |  |
| ■ Show related records →                                   |             | FLORAL CITY WATER ASSOCIATION; SA:       | TOADJA ENTERPRISES LLC                   | 1           |  |  |  |
| Y Filter                                                   |             | FLORAL CITY WATER ASSOCIATION            |                                          |             |  |  |  |
| Chevr/Hide columns                                         |             | FLORAL CITY WATER ASSOCIATION; SA:       | FLORAL CITY OUTDOOR ADVENTURES           | 1           |  |  |  |
| <ul> <li>Export all to CSV</li> </ul>                      |             | FLORAL CITY WATER ASSOCIATION            | LLC                                      |             |  |  |  |

5. Load the CSV file into a spreadsheet program and remove the objectid, x, y fields.

| 4 | A          |    | В                                            |   | G            | H           |
|---|------------|----|----------------------------------------------|---|--------------|-------------|
|   | OBJECTID 🔻 | U  | ILITY; SERVICE AREA                          | 1 | · · ·        | у 🔽         |
| 2 | 2896       | FL | ORAL CITY WATER ASSOCIATION; SA: FLORAL CITY |   | -9161896.656 | 3340808.841 |
| 8 | 2897       | FL | ORAL CITY WATER ASSOCIATION; SA: FLORAL CITY |   | -9156719.459 | 3349193.213 |
| 4 | 2898       | FL | ORAL CITY WATER ASSOCIATION; SA: FLORAL CITY |   | -9154852.805 | 3348339.555 |

Step 3c: Via an identify on locations in map.

1. Click the '**Zoom In**' button to zoom into a given lodging facility.

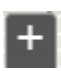

 Click on the highlighted lodging facility in the map. An identify pop-up window with its corresponding information will open. Using the right arrow to move from one record to another in the pop-up window. Record the Business Name (BUSNAME) and Number of Rooms (ROOMS) into Worksheet G.

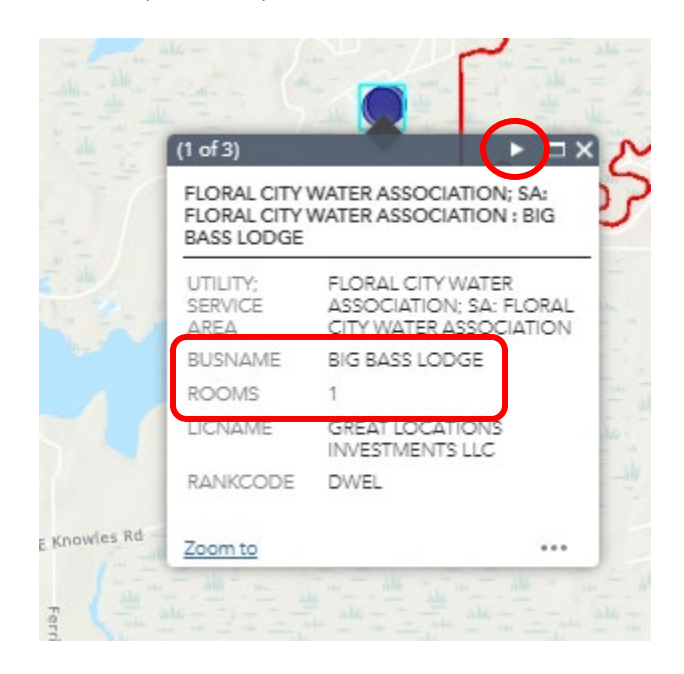

Page **18** of **19** Planning Department Southwest Florida Water Management District Note: If lodging facility information is not showing in the pop-up, click the right arrow until the Lodging Facilities appears under the BUSNAME.

Information on Lodging Facilities Served Entered into Worksheet G.

|    | А               | В             | С              | D              | E              | F             | G         |  |
|----|-----------------|---------------|----------------|----------------|----------------|---------------|-----------|--|
| 1  | Workshe         | et G: F       | unctiona       | al Touris      | st Popula      | ation         |           |  |
| 2  |                 |               |                |                |                |               |           |  |
| 3  | Page: of:       |               |                |                |                |               |           |  |
| 4  | Permittee Nar   | ne:           | LAKE PANA      | ASOFFKEE       | WATER AS       | SOCIATION     |           |  |
| 5  | Permit Numbe    | er(s):        | 001368         |                |                |               |           |  |
| 6  | Population Ye   | ar of Interes | t              |                |                |               |           |  |
| 7  | Data Entry Re   | equired in S  | Solid Bold B   | ordered Ce     | lls            |               |           |  |
| 8  | Calculated O    | utput in Da   | shed Borde     | red Cells      |                |               |           |  |
| 9  |                 |               |                |                |                |               |           |  |
| 10 |                 |               |                |                |                |               |           |  |
| 11 | Use Part 1 to   | estimate fur  | ctional touris | t population   | from directly  | collected     |           |  |
| 12 | collected data  | or Part 2 to  | to estimate    | functional tou | urist populati | on indirectly |           |  |
| 13 | from touris ac  | comodation    | taxes. Use F   | Part 3 to esti | mate functio   | nal in-home   |           |  |
| 14 | tourist populat | ion.          |                |                |                |               |           |  |
| 15 |                 |               |                |                |                |               |           |  |
| 16 | Part 1: Put     | olic Lodgi    | ng Data M      | lethod         |                |               |           |  |
| 17 |                 |               |                |                |                |               |           |  |
| 18 | a. Inventory    | of Service /  | Area Public    | Lodging        |                |               |           |  |
| 19 | Attach docum    | entation of d | ata source a   | nd year colle  | cted.          |               |           |  |
| 20 | Note: Insert a  | dditional rov | vs as needed   | -              |                |               |           |  |
| 21 |                 |               |                |                |                |               | Number of |  |
| 22 |                 | Public Lo     | dging Facility | / Name         |                |               | Rooms     |  |
| 23 | 3 MOTEL USA     |               |                |                |                |               |           |  |
| 24 | PANAVISTA LODGE |               |                |                |                |               |           |  |
| 25 | 5 HIDDEN RIVER  |               |                |                |                |               |           |  |
| 26 |                 |               |                |                |                |               | Α         |  |
| 27 |                 |               | Sum of Serv    | ice Area Ro    | oms = A        |               | 30        |  |
| 28 |                 |               |                |                |                |               |           |  |